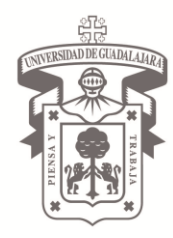

### UNIVERSIDAD DE GUADALAJARA CENTRO UNIVERSITARIO DEL NORTE

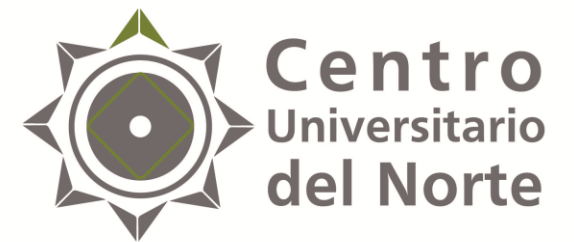

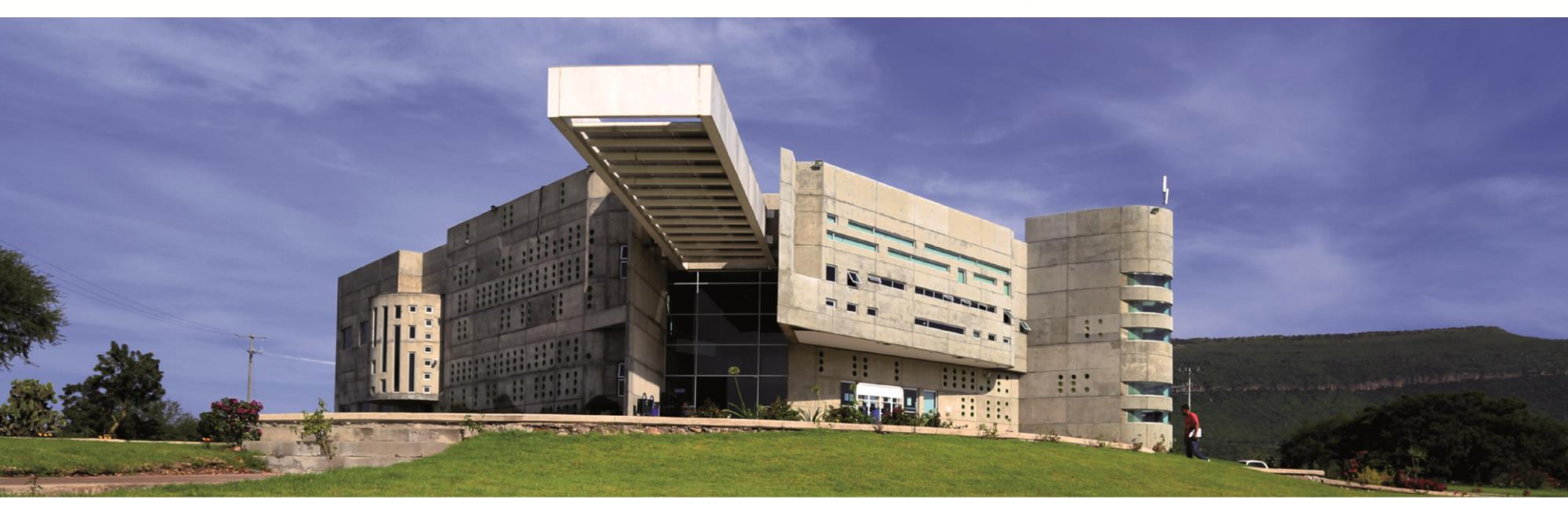

Guía rápida para el registro del alumno en el servicio social

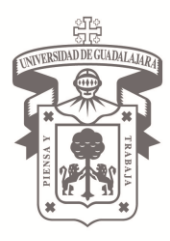

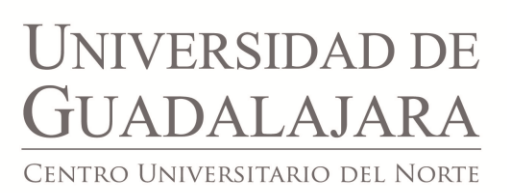

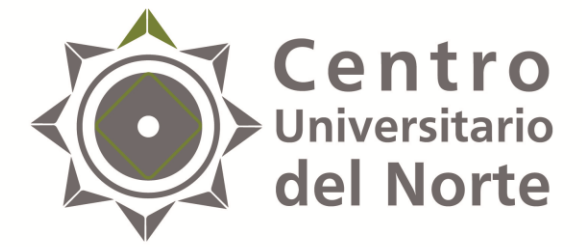

# REGISTRO paso i

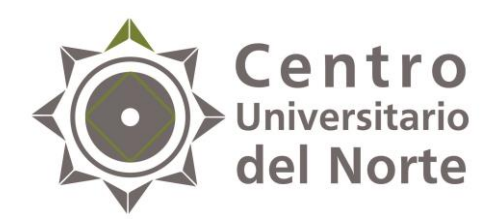

#### **Centro** Universitario **1.** Ingresa a la página <u>siiau.udg.mx</u> en el módulo **del Norte "Administración de Servicio Social"**

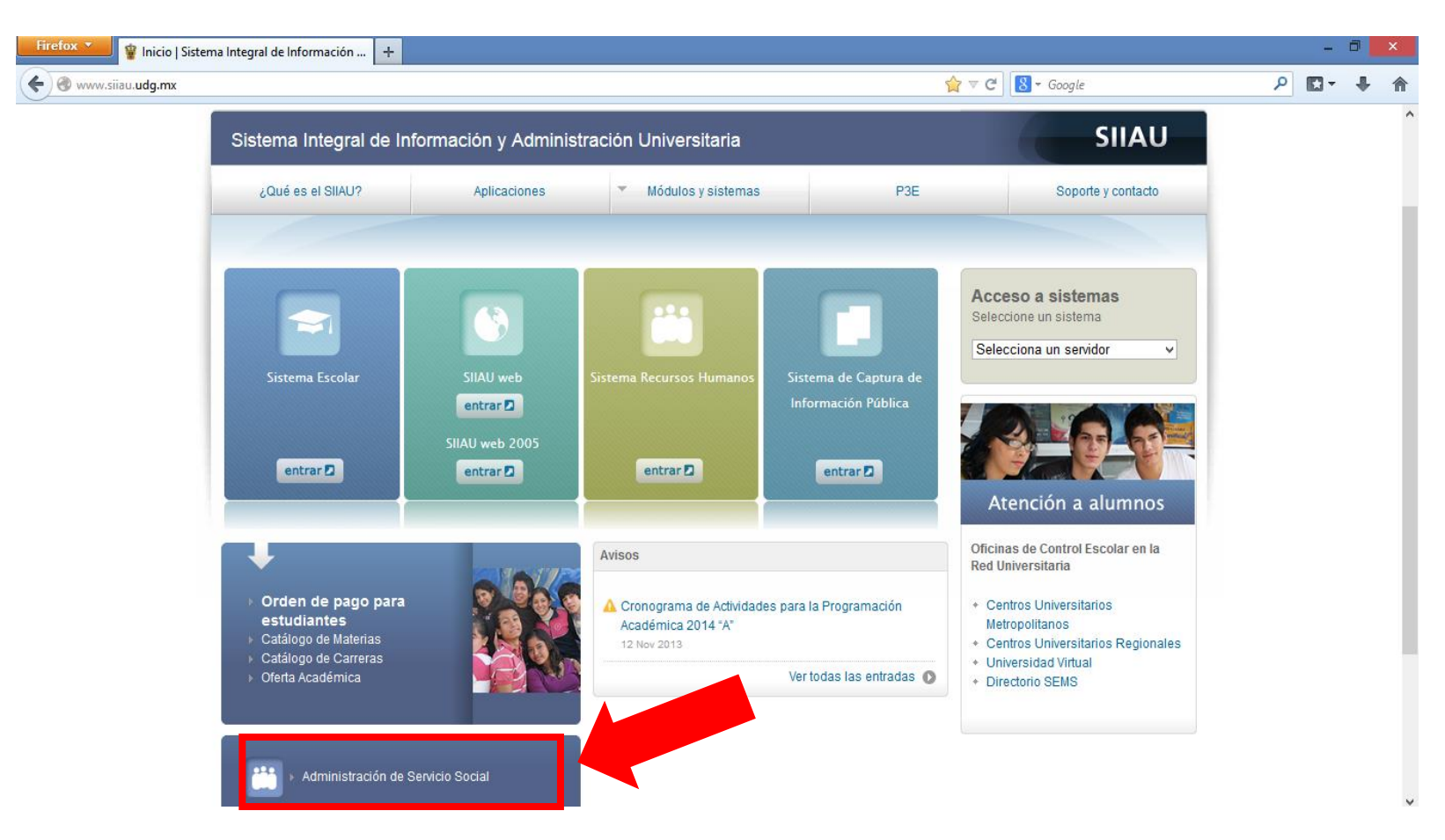

**NOTA:** Se recomienda realizar el registro en el navegador Mozilla Firefox, así como tener actualizados el Adobe Flash Player y Adobe Reader.

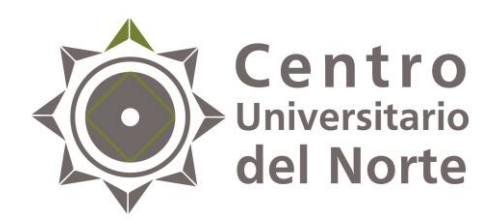

225

TATADA

### 2. Da clic en "Iniciar sesión"

| Firefox 🔪 😰 Inicio   Sistema Integral de Informaci 🗴 📽 Sistema de Administración de Servici 🗴 🕂                                                                                                    |   | - | ٦ | × |
|----------------------------------------------------------------------------------------------------|---|---|---|---|
| <ul> <li>♦ ♥ ss.siiau.udg.mx/ServicioSocial-war/</li> <li>♦ ♥ ♥</li> <li>♦ ♥ ♥</li> <li>♦ ♥ ♥</li> </ul>                                                                                                    | م | - | Ŧ | ⋒ |
| Miércoles, 04 de diciembre del 2013   Inicio   Mapa de sitio   Contact   Iniciar sesión                                                                                                    | ] |   |   | ^ |
| Sistema de Administración de Servicio Social                                                                                                    |   |   |   |   |
| Bienvenido                                                                                                    |   |   |   |   |
| La Unidad de Servicio Social de la Universidad de Guadalajara da la bienvenida a este espacio para la<br>administración de los procesos de Servicio Social en la Red Universitaria en sus cinco diferentes fases: Convenios<br>específicos en materia de servicio social, Registro de Programas, Registro de prestadores, Seguimiento y<br>Acreditación.                                                                                                    |   |   |   |   |
| El Servicio Social debe ser una actividad comprometida con la problemática social, que contribuya a la formación de los futuros profesionistas, apoye el desarrollo estatal, regional y nacional, y propicie mayores oportunidades para el desarrollo de los estudiantes y la comunidad en general.                                                                                                    |   |   |   |   |
| El servicio social se define como <b>actividad formativa y de aplicación de conocimientos</b> que de manera temporal y <b>obligatoria</b> realizan los alumnos o pasantes de la Universidad y de las instituciones que imparten programas educativos con reconocimiento de validez oficial de estudios, <b>en beneficio de los diferentes sectores de la sociedad</b> .                                                                                                    |   |   |   |   |
| El servicio social debe de integrar las dos funciones sustantivas, vincular a la universidad con la sociedad y los sectores que la integran en apoyo a la solución de las problemáticas que se presentan, y a la vez apoyar la formación integral de los estudiantes. Es fundamental en la formación integral del alumno, complementa su etapa formativa al desarrollar una conciencia cívica, de servicio y retribución a la sociedad, además de ser también, una vía de retro-alimentación de la propia Universidad. |   |   |   |   |
| Para una óptima visualización se recomienda usar Mozilla Firefox 3.x o superiores, Adobe Flash Player, Adobe Reader.                                                                                                    |   |   |   |   |

~

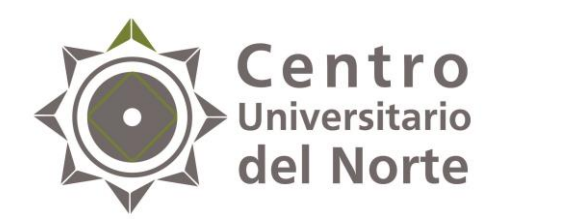

### 3. Ingresa código y contraseña y da clic en entrar

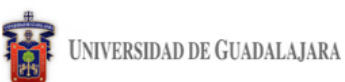

Miércoles, 04 de diciembre del 2013 | Inicio | Mapa de sitio | Contacto | Iniciar sesión |

Sistema de Administración de Servicio Social

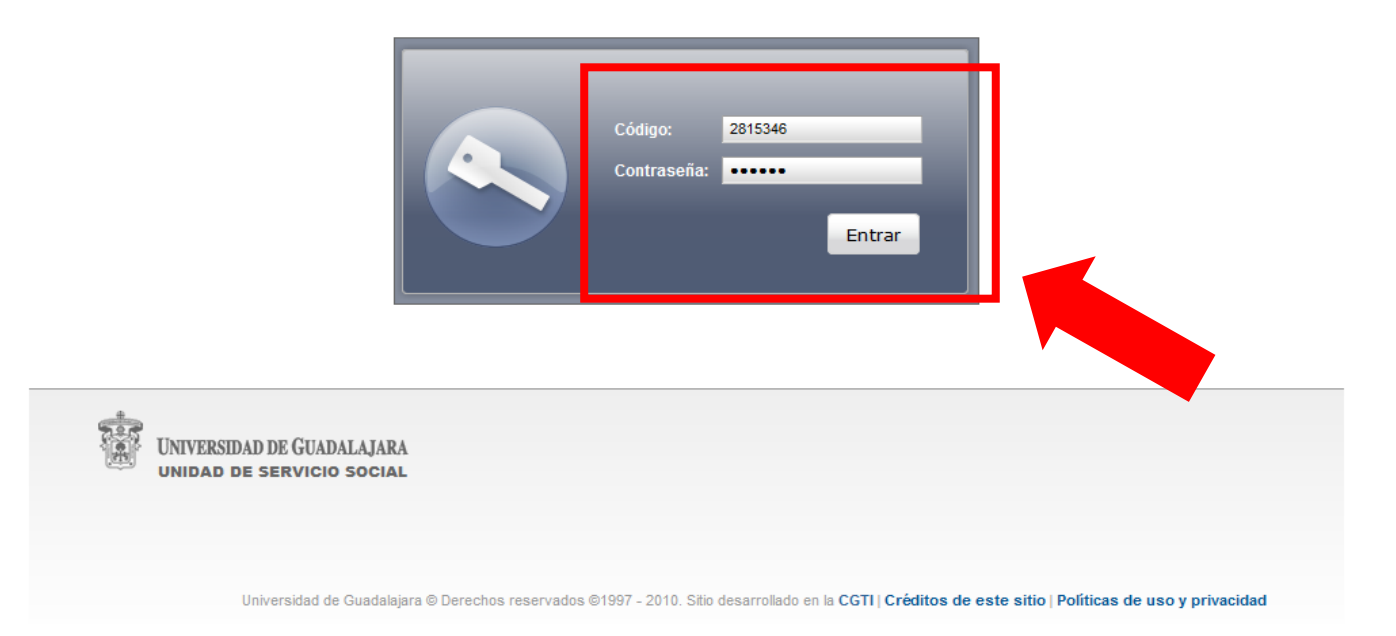

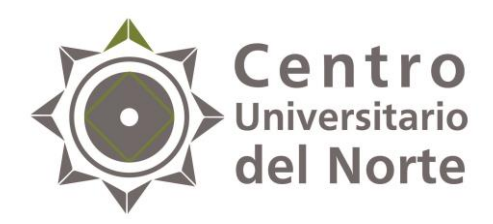

# 4. Ingresa al menú de Alumno-General-Datos personales, completa el formulario y guarda cambios.

| <b>•</b>                                                | Jueves, 13 de octubre del 2016   Inicio                      | 4881442 - ELEAZAR DIAZ MARTINEZ                                                                                                    |                      |
|---------------------------------------------------------|--------------------------------------------------------------|----------------------------------------------------------------------------------------------------|----------------------|
| UNIVERSIDAD DE GUADALAJARA                              |                                                              | Cerrar sesión                                                                                                    |                      |
| Sistema de Administración de Servicio Social            |                                                              |                                                                                                    |                      |
| Alumno Usuario                                          |                                                              |                                                                                                    |                      |
| General Datos<br>Aspirante Personales                   |                                                              | Jueves, 13 de octubre del 2016   Infolo   Mapa de silto   Conteolo   24511<br>UNIVERSIDAD DE GUADALAJARA Cerra                                                                                                    | ELLANOS<br>ar sesión |
|                                                         |                                                              | Sistema de Administración de Servicio Social<br>Usuario                                                                                                    |                      |
| VINVERSIDAD DE GUADALAJARA<br>UNIDAD DE SERVICIO SOCIAL | 1997 - 21 0. Sitio desarrollado en la <b>CGTI   Créditos</b> | Actualizar información de alumno         Datos Alumno         Código:       200492533         Nembre:       CARDENAS CASTE         CURP:       CACJ910427MJCRS         Fecha de:       Image: Colonia         Domicilio       none         Colonia       Código Postal         Inone       Image: Colonia         País       Estado         País       Estado         Ciudad       Image: Colonia         MEXICO       Image: Colonia         Cotos Trabajo       Image: Colonia         Trabaja       Si I NO         Emgresa       Teléfono         Image: Colonia       Image: Colonia         Maximum Colonia       Image: Colonia         Colonia       Código Postal         Inone       Image: Colonia         Colonia       Ciudad         Mexico       Image: Colonia         Image: Colonia       Ciudad         Image: Colonia       Image: Colonia         Image: Colonia       Ciudad         Image: Colonia       Image: Colonia         Image: Colonia       Image: Colonia         Image: Colonia       Image: Colonia         Image: Colonia       Image: Colonia </td <td></td> |                      |
|                                                         |                                                              | UNIVERSIDAD DE GUADALAJARA<br>UNIDAD DE SERVICIO SOCIAL                                                                                                    |                      |

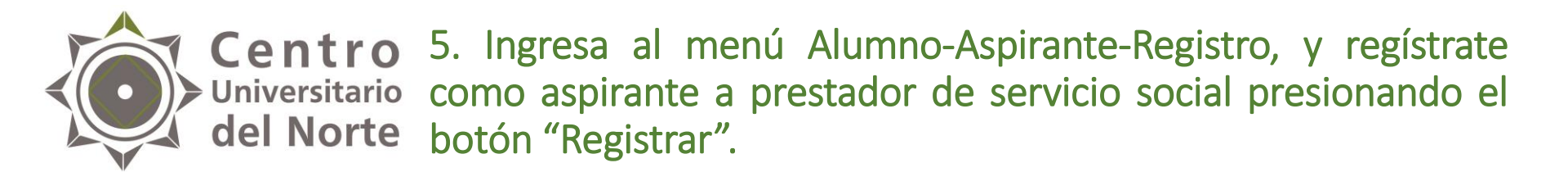

| Universii                                               | DAD DE GUADALAJARA |                                                         |                                                   |                                              | Cerrar sesión                         |                                          |                      |               |  |  |  |
|---------------------------------------------------------|--------------------|---------------------------------------------------------|---------------------------------------------------|----------------------------------------------|---------------------------------------|------------------------------------------|----------------------|---------------|--|--|--|
| Sistema de                                              | Administración de  | e Servicio Social                                       |                                                   |                                              |                                       |                                          |                      |               |  |  |  |
| Alumno<br>General                                       | Usuario            |                                                         |                                                   |                                              | 2                                     |                                          |                      |               |  |  |  |
| Aspirante<br>Prestador                                  | Registro           |                                                         | 1                                                 |                                              | UNIVERSIDAD DE GUA                    | DALAJARA                                 |                      | Cerrar sesión |  |  |  |
|                                                         | pago               |                                                         |                                                   | Sistema de Administración de Servicio Social |                                       |                                          |                      |               |  |  |  |
| UNIVERSIDAD DE GUADALAJARA<br>UNIDAD DE SERVICIO SOCIAL |                    |                                                         |                                                   | R                                            | egistrarse como aspi                  | irante a prestador de servicio soc       | ial                  |               |  |  |  |
|                                                         |                    |                                                         |                                                   | Carrera: CPUA v                              |                                       |                                          |                      |               |  |  |  |
|                                                         |                    |                                                         |                                                   |                                              | Ciclo de registro al servici<br>2017A | D:                                       |                      |               |  |  |  |
|                                                         | Universidad de Gu  | uadalajara © Derechos reservados ©1997 - 2010. Sitio de | arrollado en la CGTI   Créditos de este sitio   l |                                              | Centro:<br>CUNORTE                    | Carrera:<br>LICENCIATURA EN CONTADURIA I | PUBLICA              |               |  |  |  |
|                                                         |                    |                                                         |                                                   |                                              | Créditos requeridos<br>449            | Sede<br>NOO - CAMPUS COLOTLAN            |                      |               |  |  |  |
|                                                         |                    |                                                         |                                                   |                                              | Código:<br>3048614                    | Alumpo'<br>ELE/                          |                      |               |  |  |  |
|                                                         |                    |                                                         |                                                   |                                              | Ciclo de admisión:<br>2008A           | Último ciclo cursado:<br>2015B           | Estatus:<br>ACTIVO   |               |  |  |  |
|                                                         |                    |                                                         |                                                   |                                              | Promedio:<br>72.21                    | 480                                      | Porcentaje:<br>106.9 |               |  |  |  |
|                                                         |                    |                                                         |                                                   |                                              | Ya cuer                               |                                          | 1                    |               |  |  |  |
|                                                         |                    |                                                         | ·                                                 | ┝                                            | Registrar Eliminar R                  | Registro                                 |                      |               |  |  |  |

**Nota:** verifica que el ciclo de registro corresponda al 2017 A y que el registro se realice con éxito.

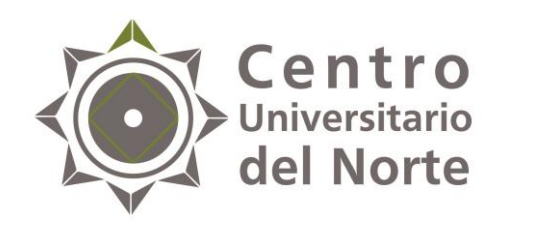

6. Ingresa al menú Alumno-Aspirante-Orden de pago y da clic en el botón "Generar orden de pago". Imprime el formato y realiza el pago en cualquiera de los bancos indicados. Posteriormente, entrega la ficha original y una copia a la Unidad de Servicio Social de tu Centro Universitario.

| Universida                   | AD DE GUADALAJARA                               | טעפירפס, וט עם טעועטרם טפו בטיוט   אווערט   אווערט   אווערט   אווערט   אווערט   אווערט   אווערט   אווערט   אווערט   אווערט   אווערט   אווערט   אווערט אווערט איז איז איז איז איז איז איז איז איז איז | Consult   Consult   Concentrate - Electric Dice Monthlete                                                                    |                          |
|------------------------------|-------------------------------------------------|----------------------------------------------------------------------------------------------------|----------------------------------------------------------------------------------------------------|--------------------------|
| Sistema de A                 | Administración de Servicio Socia                | al                                                                                                    |                                                                                                    |                          |
| Alumno                       | Usuario                                         |                                                                                                    |                                                                                                    |                          |
| General  Aspirante Prestador | Registro<br>Orden de                            |                                                                                                    | monday, 12 de September dei 2011   micho   mapa de Shio   Corkack                                                            | Cerrar sesión            |
|                              | Ofertas<br>disponibles                          |                                                                                                    | Sistema de Administración de Servicio Social                                                                                 | Stated Social            |
| UNIV<br>UNID                 | ERSIDAD DE GUADALAJARA<br>ad de servicio social |                                                                                                    | Alumno                                                                                                    |                          |
|                              |                                                 |                                                                                                    | Descargar ficha de pago                                                                                                    |                          |
|                              | Universidad de Guadalajara © Derechos res       | servados ©1997 - 2010. Sitio desam <b>l</b> ado en la <b>CGTI   Crí</b>                                                                                                    | Centro     Carrera     Ciclo     Orthon de Pago       CUCEA     RHU     2011E     Image: Compared to the page                |                          |
|                              |                                                 |                                                                                                    | UNIVERSIDAD DE GUADALAJARA<br>UNIDAD DE SERVICIO SOCIAL                                                                      |                          |
|                              |                                                 |                                                                                                    | Universidad de Guadalajara @Derechos reservados @1997 - 2010. Sitio desarrollado en la CGTI   Créditos de este sitio   Polít | icas de uso y privacidad |

**Nota:** La cuota de pago de inscripción al Servicio Social es única. Si anteriormente realizaste este pago y no se te asignó una plaza, tu ficha es válida para el nuevo ciclo de registro.

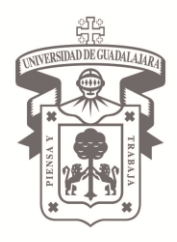

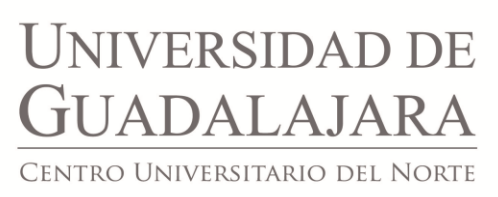

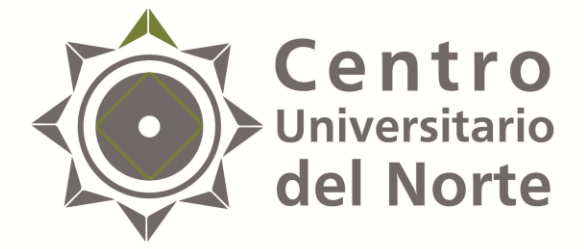

# CONSULTA OFERTA DE PLAZAS paso II

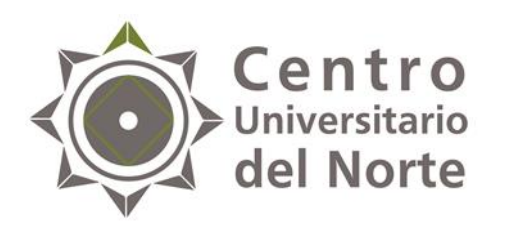

# Centro<br/>Universitario<br/>del Norte1. Ingresa<br/>Aspirantes-Ofertas disponibles.

Ì

INIVERSIDAD DE GUADALAJARA

Cerrar sesión

### Sistema de Administración de Servicio Social

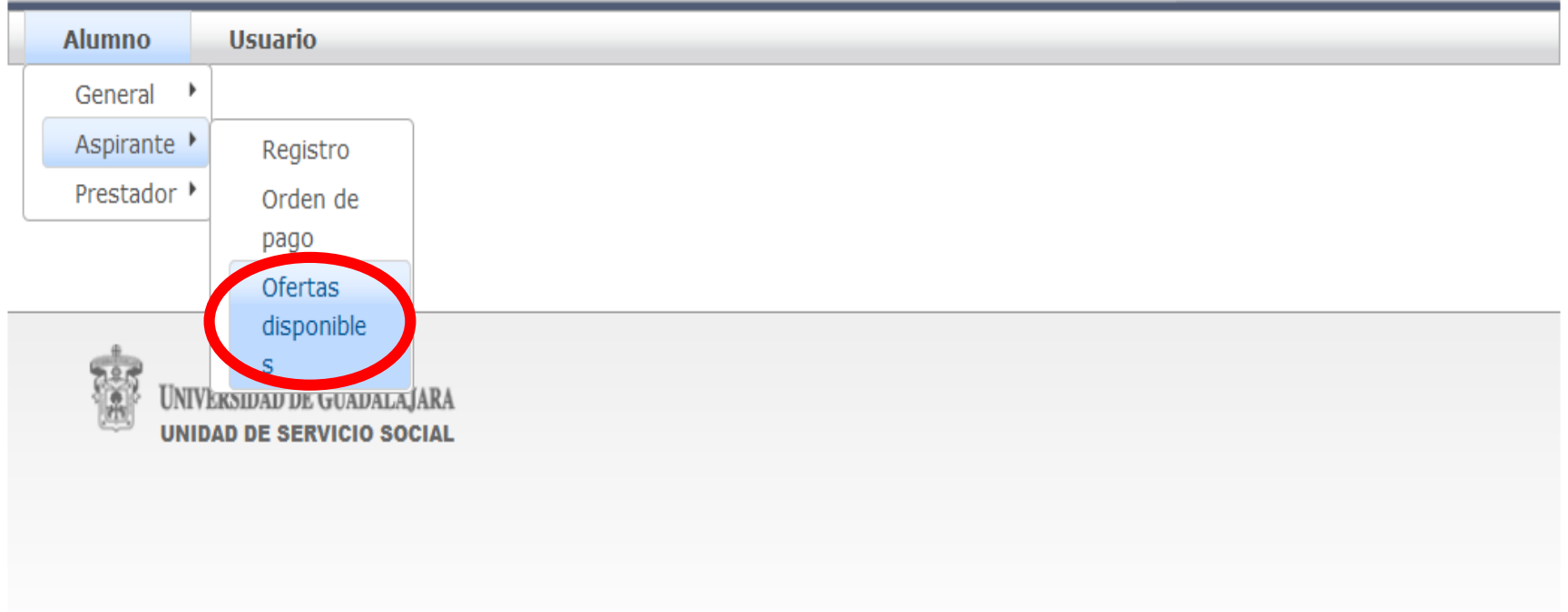

Universidad de Guadalajara © Derechos reservados ©1997 - 2010. Sitio desarrollado en la CGTI | Créditos de este sitio | Políticas de uso y privacidad

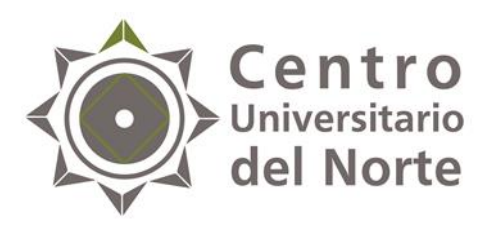

### Universitario 2. Da clic en "Actualizar listado"

Alumno

#### Ofertas de prestación de servicio social

-Agenda de alumno:-

Inicia: Términa: 23/09/11 21:00

#### -Oferta o Plaza seleccionada-

Nombre de programa: Turno: Desde: Hasta: Fecha y Hora de registro:

| Listado de ofertas dis | -Listado de ofertas disponibles: |       |            |          |                     |    |  |  |  |  |
|------------------------|----------------------------------|-------|------------|----------|---------------------|----|--|--|--|--|
|                        | ⊫1                               |       |            |          |                     |    |  |  |  |  |
| Centro Carrera         | Nombre Programa                  | Turno | Desde      | Hasta    | Lugares disponibles | \$ |  |  |  |  |
| No hay ofertas para r  | nostrar                          |       |            |          |                     |    |  |  |  |  |
|                        | le l                             |       |            |          |                     |    |  |  |  |  |
|                        |                                  |       |            |          |                     |    |  |  |  |  |
| Actualizar listado     | etalle de ofe                    | rta   | Registrarı | me a ofe | rta                 |    |  |  |  |  |

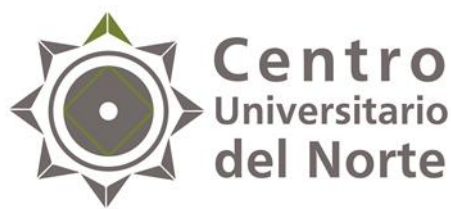

### **Centro** Universitario del Norte 3. Revisa el detalle de cada programa ofertado en "Detalle de oferta".

| Alumno                                                  |  |
|---------------------------------------------------------|--|
| Ofertas de prestación de servicio social                |  |
| Agenda de alumno:<br>Inicia:<br>Términa: 23/09/11 21:00 |  |
| Oferta o Plaza seleccionada<br>Nombre de programa:      |  |
| Turno:<br>Desde:<br>Hasta:<br>Fecha y Hora de registro: |  |

| listado de ofertas disponibles |                 |       |            |          |                     |   |  |  |  |  |
|--------------------------------|-----------------|-------|------------|----------|---------------------|---|--|--|--|--|
|                                | ⊳ı              |       |            |          |                     |   |  |  |  |  |
| Centro Carrera I               | Nombre Programa | Turno | Desde      | Hasta    | Lugares disponibles | s |  |  |  |  |
| No hay ofertas para m          | nostrar         |       |            |          |                     |   |  |  |  |  |
|                                |                 |       |            |          |                     |   |  |  |  |  |
| Actualizar listado             | Detalle de ofe  | erta  | Registrarr | ne a ofe | rta                 |   |  |  |  |  |
|                                |                 |       |            |          |                     |   |  |  |  |  |

NOTA: se sugiere consultar:

- Horario a cumplir.
- Lugar de la prestación del servicio social.
- Actividades a desarrollar.

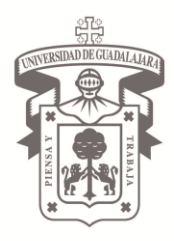

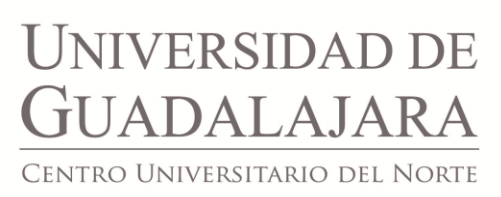

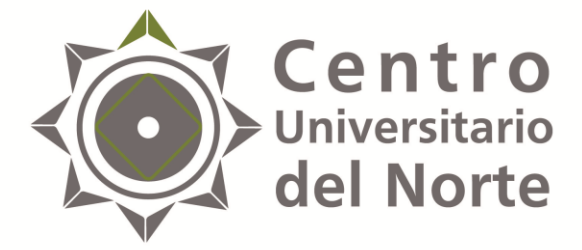

## CONSULTA DE AGENDA paso III

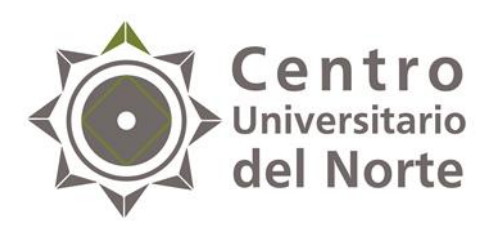

No hay ofertas para mostrar ...

Centro
 Ingresa al menú Alumno-Aspirantes-Ofertas disponibles y revisa "Agenda de alumno", ahí se mostrará el día y la hora de inicio y término en que podrás seleccionar tu plaza de servicio social.

10 🗸

Asignarme a oferta

| Alumno Usuario            |                 |          |          |       |       |       |       |                     |
|---------------------------|-----------------|----------|----------|-------|-------|-------|-------|---------------------|
| Ofertas de prestación de  | servicio social |          |          |       |       |       |       |                     |
| —Agenda de alumno:——      |                 |          |          |       |       |       |       |                     |
| Inicia:<br>Términa:       |                 |          |          |       |       |       |       |                     |
| Oferta o Plaza selecciona | ada             |          |          |       |       |       |       |                     |
| Nombre de programa:       |                 |          |          |       |       |       |       |                     |
| Turno:<br>Desde:          |                 |          |          |       |       |       |       |                     |
| Hasta:                    |                 |          |          |       |       |       |       |                     |
| Fecha y Hora de registro: |                 |          |          |       |       |       |       |                     |
| Listado de ofertas dispor | nibles:         |          |          |       |       |       |       |                     |
|                           |                 | (0 de 0) | 14 <4    | ►> ►1 | 10 ~  |       |       |                     |
| Centro Carrera            | Dependencia     |          | Programa |       | Turno | Desde | Hasta | Lugares disponibles |

**NOTA:** la agenda se genera de forma automática conforme al promedio en SIIAU de cada alumno participante.

Detalle de oferta

(0 de 0)

Actualizar listado

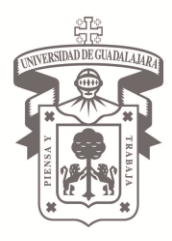

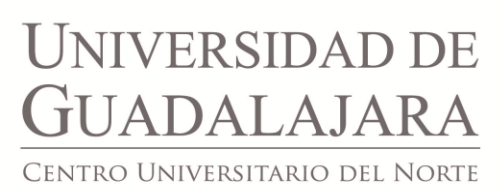

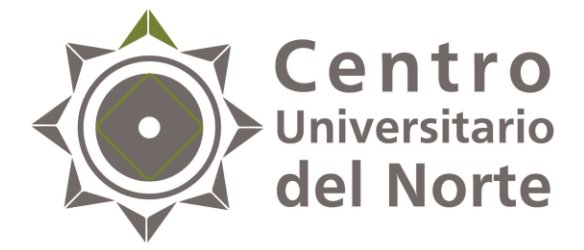

# SELECCIÓN DE PLAZA PASO IV

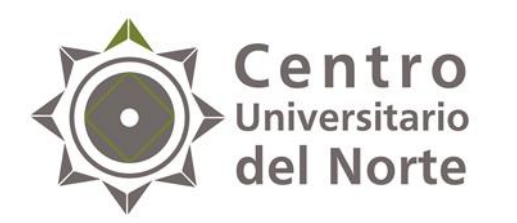

1. Una vez que consultes el listado de plazas disponibles y estés convencido de la mejor opción, selecciona la plaza de tu preferencia, posteriormente, da clic en "Asignarme a oferta".

| Depend     | lencia | Servicio Social CU Usuario                                      | )                                                                         |                                           |                                                  |
|------------|--------|-----------------------------------------------------------------|---------------------------------------------------------------------------|-------------------------------------------|--------------------------------------------------|
| Listado de | e prog | ramas                                                           |                                                                           |                                           |                                                  |
|            |        |                                                                 |                                                                           |                                           |                                                  |
| Prog       | grama: |                                                                 | Estatus:                                                                  | Ciclo:                                    |                                                  |
|            |        | c                                                               | iclo: 2016B 🗸                                                             | Alumno Usuario                            |                                                  |
|            |        |                                                                 | < 12345 » M 1                                                             | (                                         |                                                  |
| F          | olio   | Nombre                                                          | Dependencia                                                               | Ofertas de prestación de servicio social  |                                                  |
| 13         | 161    |                                                                 | Ped Padio Universidad                                                     | Agenda de alumno:                         |                                                  |
| 437        | 704    | NUTRICIÓN SEÍNICA                                               |                                                                           | Inicia:                                   |                                                  |
| 484        | 425    | GOBIERNO DEL ESTADO DE JALISCO/<br>MODERNIZACIÓN ADMINISTRATIVA | GOBIERNO DEL<br>ESTADO/DEPENDENCIAS ADSCRITAS A<br>LA UNIRSE REGIÓN NORTE |                                           |                                                  |
| 484        | 432    | ASESORÍA Y APOYO EN DIFERENTES<br>ASUNTOS ADMINISTRATIVOS Y     | H. AYUNTAMIENTO DE VILLA<br>GUERRERO, JALISCO                             | Oferta o Plaza seleccionada               |                                                  |
| 484        | 433    | APOYO AUXILIAR Y ADMINISTRATIVO                                 | FISCALÍA GENERAL DEL ESTADO/<br>DIRECCIÓN REGIONAL NORTE.                 | - Nombre de programa:<br>Turno:<br>Desde: |                                                  |
| 440        | 065    | SERVICIO DE PAIDOPSIQUIATRÍA                                    | HOSPITAL CIVIL DE<br>GUADALAJARA-FRAY ANTONIO<br>ALCALDE                  | Hasta:<br>Fecha y Hora de registro:       |                                                  |
| 440        | 068    | NUTRICIÓN CLÍNICA                                               | HOSPITAL CIVIL DE<br>GUADALAJARA-FRAY ANTONIO<br>ALCALDE                  |                                           |                                                  |
| 440        | 070    | SALUD COMUNITARIA - ENFERMERIA                                  | HOSPITAL CIVIL DE GUADALAJARA-JUAN<br>I. MENCHACA                         | Listado de ofertas disponibles:           | (0 de 0) 14 <4 >> >10 ¥                          |
|            |        |                                                                 |                                                                           | Centro Carrera Dependencia                | Programa Turno Desde Hasta Lugares disponibles   |
|            |        |                                                                 |                                                                           | No hay ofertas para mostrar               |                                                  |
|            |        |                                                                 |                                                                           |                                           | (U de U) re ee re 10 V                           |
|            |        |                                                                 |                                                                           | Actuali                                   | Tar listado Detallo de eferte Asignarme a oferta |

#### NOTA:

- Verifica que el nombre del programa seleccionado sea el de tu interés, ya que una vez asignada tu plaza, no hay manera de realizar cambios.
- Debes de asignar la plaza de servicio social en la fecha y hora establecidas conforme lo que indica la agenda.

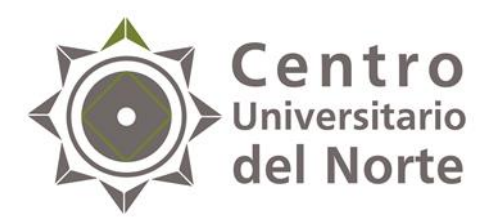

Los oficios de comisión serán entregados en la Unidad de Servicio Social del Centro Universitario del Norte en los siguientes horarios:

Lunes:

• 11:00 – 15:00 y 17:00 - 19:30 horas

Martes a Jueves:

• 09:00 – 15:00 y 16:30 – 19:30 horas

Viernes

• 09:00 – 15:00 horas

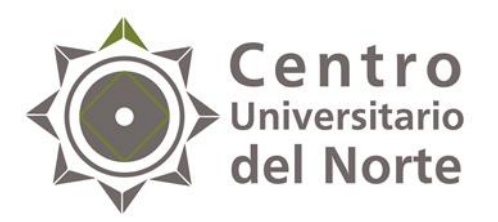

Una vez que tengas tu oficio de comisión deberás firmarlo y recabar la firma del titular de la dependencia receptora, asimismo;

- Preséntate en la dependencia a la que fuiste asignado para ratificar tu horario y actividades a realizar.
- Solicita a la dependencia receptora tu carta de inicio que acredite la aceptación para realizar tu servicio social en la misma, así como la fecha en que darás inicio.
- Entrega una copia de tu oficio comisión debidamente firmado y sellado a la dependencia receptora.
- Entrega una copia de tu oficio comisión debidamente firmado y sellado, así como la carta de inicio a la Unidad de Servicio Social de tu Centro Universitario, en un periodo no mayor a 7 días hábiles respecto a la fecha en que se expidió el mismo.

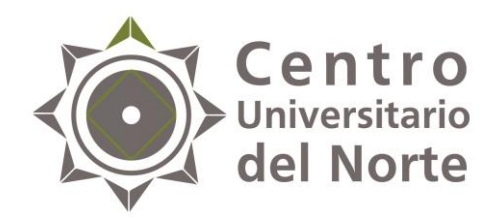

### Contacto:

### Lic. Jessica Arlette Cárdenas Castellanos

Jefa de la Unidad de Servicio Social

01 499 992 1333 Ext. 58211

jessica.arlette@cunorte.udg.mx

Carretera Federal No. 23, Km. 191, C.P. 46200, Colotlán, Jalisco, México